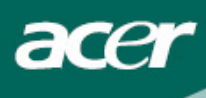

# Inhoudsopgave

| Voorzorgsmaatregelen                  | 2  |
|---------------------------------------|----|
| Speciale informatie over LCD monitors | 2  |
| Inhoud van de verpakking              | 3  |
| Installation instructions             | 3  |
| De monitor monteren                   | .3 |
| De monitor losmaken                   | .3 |
| De hoek wijzigen                      | .4 |
| De apparaten aansluiten               | .6 |
| Weergave instellingen wijzigen        | 7  |
| Externe knoppen                       | .7 |
| OSD opties                            | 8  |
| OSD Menu                              | .8 |
| Problemen oplossen1                   | 1  |
| General specifications                | 2  |

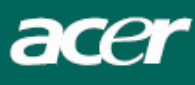

#### Voorzorgsmaatregelen

- De monitor kan beschadigd worden wanneer deze te dicht bij een hittebron staat. Let op de locatie van verwarmingen, fornuizen, open vuur, enz.
- Bedek nooit de sleuven en openingen aan de achterkant van de kast omdat de monitor ventilatie nodig heeft. De monitor dient in een goed geventileerde kamer te staan om de mogelijkheid van oververhitting te voorkomen.
- Plaats geen scherpe objecten zoals messen, pennen of potloden bij het scherm. Wanneer dergelijke objecten het scherm raken, kan het LCD scherm permanent bekrast zijn.
- Maak de stroomkabels altijd los wanneer u deze monitor reinigt om het gevaar van elektrocutie te voorkomen. Gebruik een zachte, gladde doek om de buitenkant van de monitor te reinigen. Een licht vochtig doekje met een mild schoonmaakmiddel kan hardnekkige vlekken verwijderen. Houd vloeistoffen en sprays verwijderd van het scherm. Spuit vloeistof nooit direct – het is beter om een beetje vloeistof op het doekje te spuiten en dan te vegen. Wanneer vloeistof in de monitor komt, kan dit elektrische schok en/of schade veroorzaken.
- Wanneer u een probleem tegenkomt, kijkt u a.u.b. eerst in het deel "Problemen oplossen". Wanneer hier geen oplossing te vinden is, probeer dan niet zelf de monitor te repareren; het openen of verwijderen van de buitenkant kan leiden tot (dodelijke) verwonding door elektrocutie en andere gevaren. Neem contact op met een gekwalificeerde reparateur wanneer het deel "Problemen oplossen" geen hulp biedt.

#### Informatie betreffende recycleren

Bij Acer voeren we een milieubewust beleid en zijn er stellig van overtuigd dat de juiste handelingen en het recycleren van industriële, technologische apparaten ons helpen een gezondere aarde te creëren.

Deze apparaten bevatten recycleerbare materialen, die opnieuw geïntegreerd kunnen worden in gloednieuwe wonderlijke producten. Daarentegen, zijn er andere materialen die als gevaarlijk en giftig geclassificeerd kunnen worden. Wij moedigen u sterk aan om de verstrekte informatie te raadplegen en dit product te recycleren.

Verenigde Staten: http://www.ciwmb.ca.gov/electronics/act2003/Recovery/Approved/

Azië: http://recycle.epa.gov.tw/public/public4 2.htm

Europa: EL-Kretsen: <u>http://www.el-kretsen.se/</u> EL-retur: <u>http://www.elretur.no/</u> SWICO: <u>http://swico.one.webbuild.ch/</u>

#### Speciale informatie over LCD monitors

De volgende verschijnselen zijn normaal voor een LCD-scherm en duiden niet op een storing.

#### OPMERKINGEN

- Door de aard van het fluorescente licht zal het scherm aanvankelijk flikkeren. Zet de hoofdschakelaar uit en weer aan tot het geflikker verdwijnt.
- Het is mogelijk dat de helderheid ongelijkmatig is, afhankelijk van het patroon dat u op het bureaublad gebruikt.
- Het LCD-scherm heeft 99,99 % of meer effectieve pixels. Het kan maximaal 0.01% fouten bevatten zoals een ontbrekend pixel of een pixel dat altijd aanstaat.
- Door de aard van het LCD-scherm kan er een nabeeld achterblijven nadat de weergave veranderd is, wanneer hetzelfde beeld een aantal uren getoond is. De weergave wordt langzamerhand hersteld waneer het beeld verandert of wanneer de hoofdschakelaar een aantal uren uitstaat.

acer

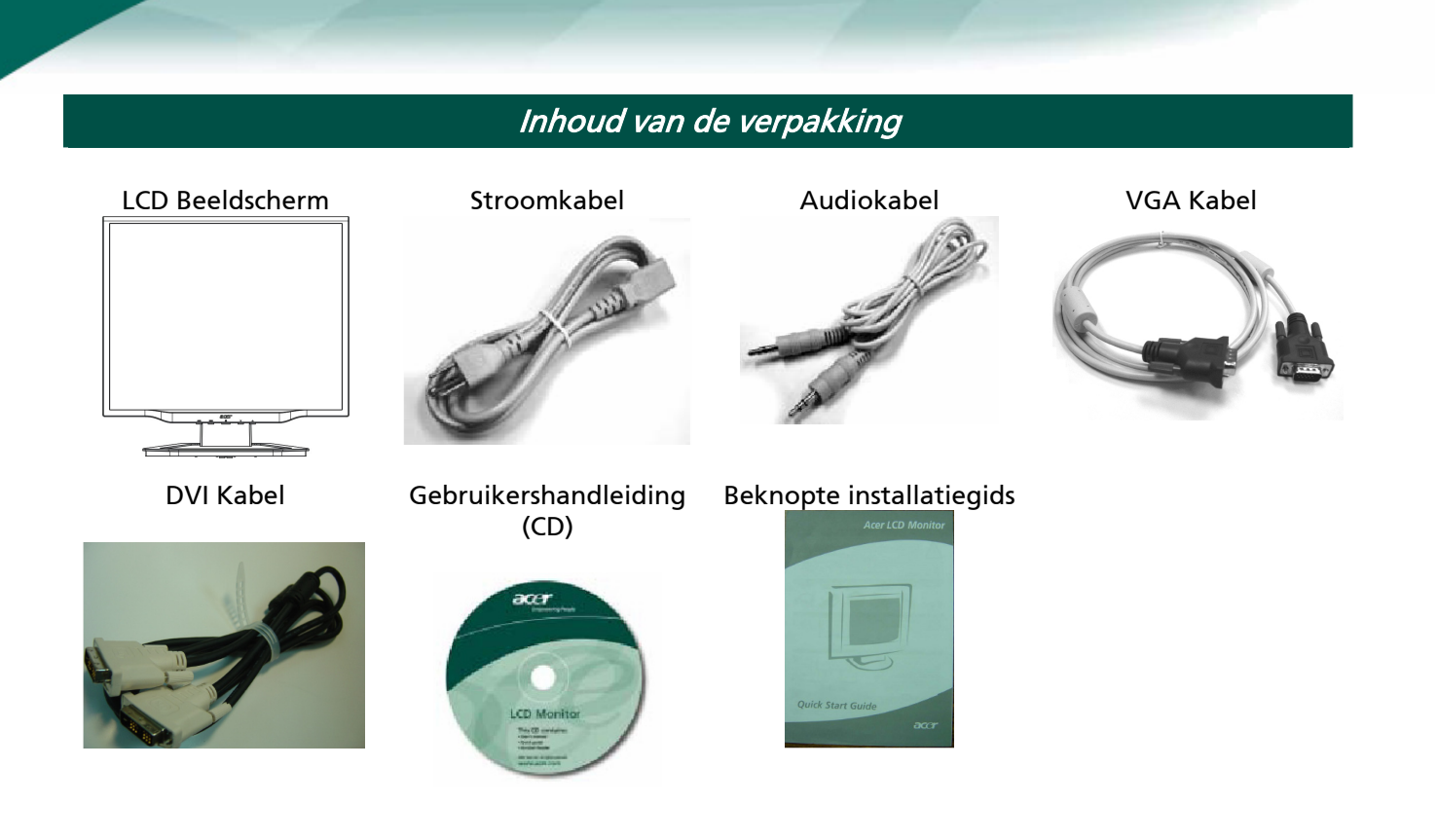

Installation instructions

#### De monitor monteren

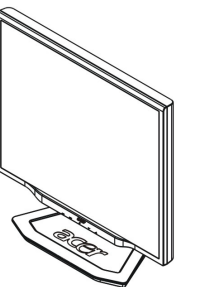

1. Plaats de monitor bovenop de standaard.

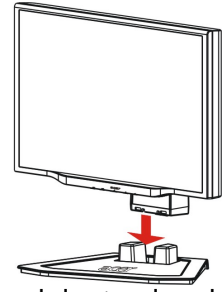

2. Koppel de standaard in de hals van de monitor via het spoor.

#### De monitor losmaken

Wanneer u de monitor opnieuw moet inpakken, haal dan de monitor los van de voet en plaats beide in de doos. Om de monitor los te koppelen:

- Verwijder de stroomkabel om zeker te zijn dat de monitor niet onder spanning staat.
   Trek de 4 haken aan de onderkant van de voet los en houdt deze vast.
- 3. Scheidt monitor en voet en stop ze in de doos.

#### $\mathbf{I}$ Belangrijk

Zoek eerst een schoon en plat oppervlak om de monitor neer te leggen nadat deze is losgemaakt van de standaard. Plaats een schone en droge doek onder de monitor om deze meer de beschermen. Trek de monitor rustig omhoog en weg van de standaard.

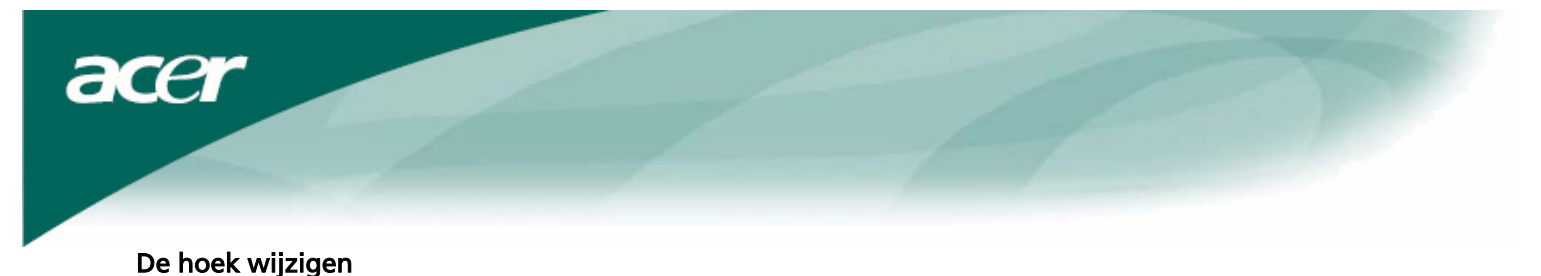

De hoek van de monitor heet een bereik tussen -5°~20°.

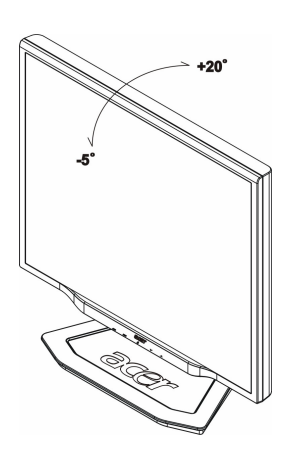

#### De kijkhoek aanpassen (Alleen voor AL1923 h/AL1923 r)

Uw monitor heeft een voet die op veel manieren aangepast kan worden waardoor deze 100 mm op en neer kan bewegen (hoogte aanpassen), 25 graden naar voren/achteren (verticale kanteling van het beeldscherm aanpassen), 70 graden naar beide kanten (draaiing van het beeldscherm aanpassen). Wanneer u een aanpassing wilt doen, pakt u de behuizing van de monitor links en rechts vast en zet u deze in de gewenste positie.

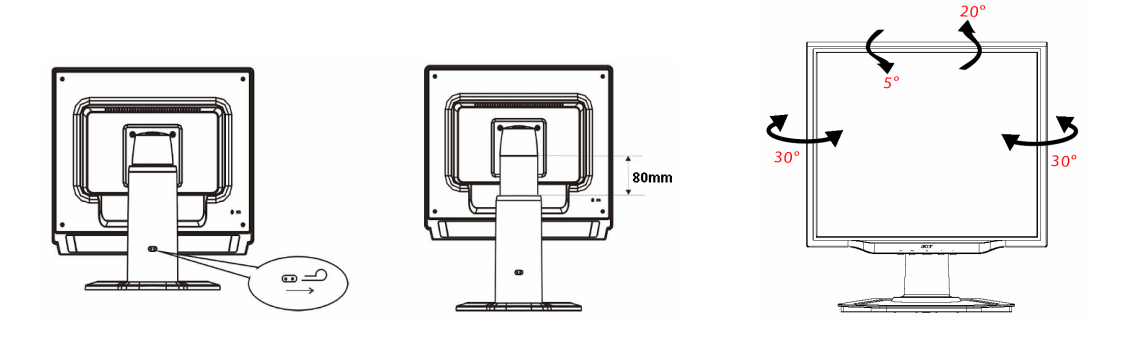

Wanneer het scherm gekanteld is, dient u niet aan het scherm te trekken of te duwen om te voorkomen dat het scherm losschiet.

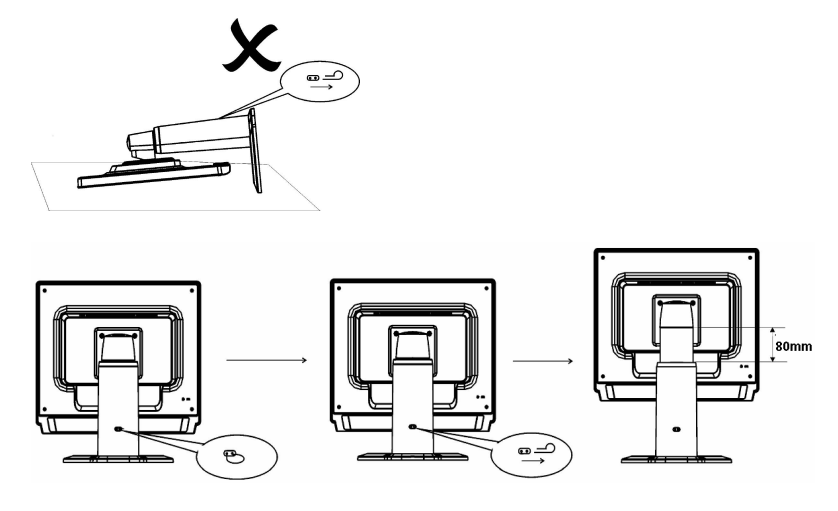

Trek de pin uit het beeldscherm voet zoals in het voorbeeld en pas de hoogte aan. Let op dat wanneer u de pen uittrekt, u het apparaat rechtop op tafel zet om te voorkomen dat het beeldscherm losschiet.

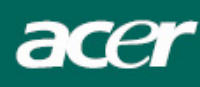

Het scherm horizontaal kantelen (Alleen AL1923 r):

- 1. Voordat u de hoogte aanpast, moet u er voor zorgen dat de pen verwijderd is zoals is te zien Fig. 1.
- 2. Om het scherm te kantelen zet u het scherm in de hoogste positie, zoals in Fig. 2.
- 3. Pak de linker- en rechterkant van het scherm met beide handen vast en draai het 90 graden met de klok mee, zoals in Fig. 3.

4. Nadat het scherm helemaal is gekanteld, past u de schermhoogte aan aan wat u het prettigst vindt zoals in Fig. 4.

- 5. Om het scherm weer in de oorspronkelijke positie te zetten, kantelt u het 90 graden tegen de klok in, zoals in Fig. 5.
- 6. Nadat het scherm ver genoeg is gekanteld, past u de schermhoogte aan aan wat u het prettigst vindt zoals in Fig. 6.

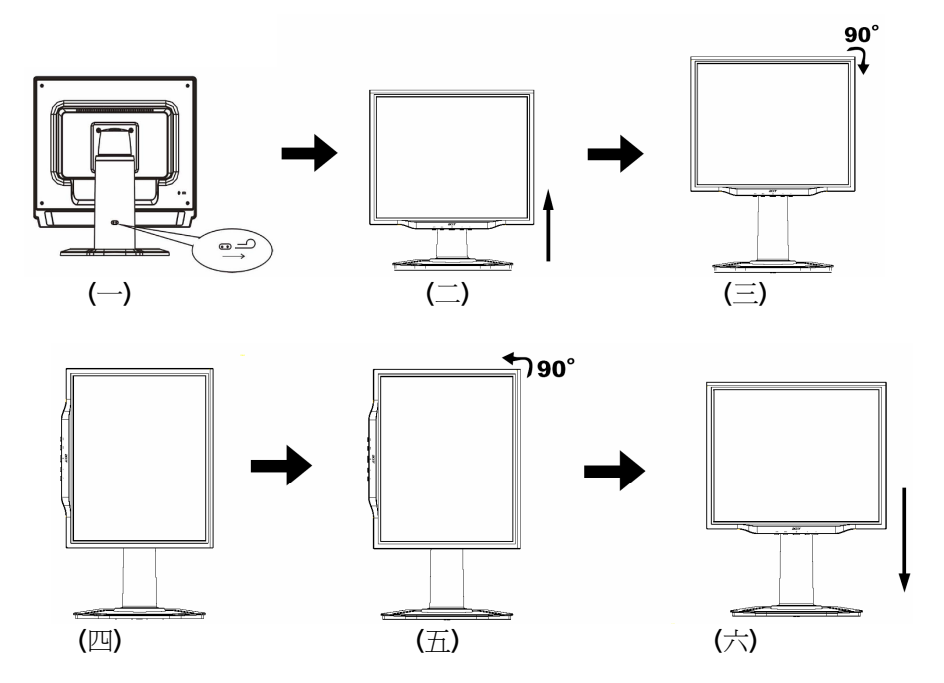

# • Om de functie voor horizontaal kantelen te kunnen gebruiken, moet de meegeleverde Pivot Software zijn geïnstalleerd.

© Portrait Displays, Inc. Alle rechten voorbehouden.

#### AANTEKENINGEN

• Raak het LCD scherm niet aan wanneer u de hoek aanpast. Dit kan het LCD scherm beschadigen of zelfs breken.

• Let goed op dat uw vingers of handen niet bekneld raken wanneer u de hoek aanpast.

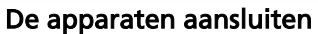

 $\mathbf{V}$ 

acer

<sup>7</sup> **Pas op:** Zorg dat de computer en de monitor beide zijn afgekoppeld van het stroomnet.

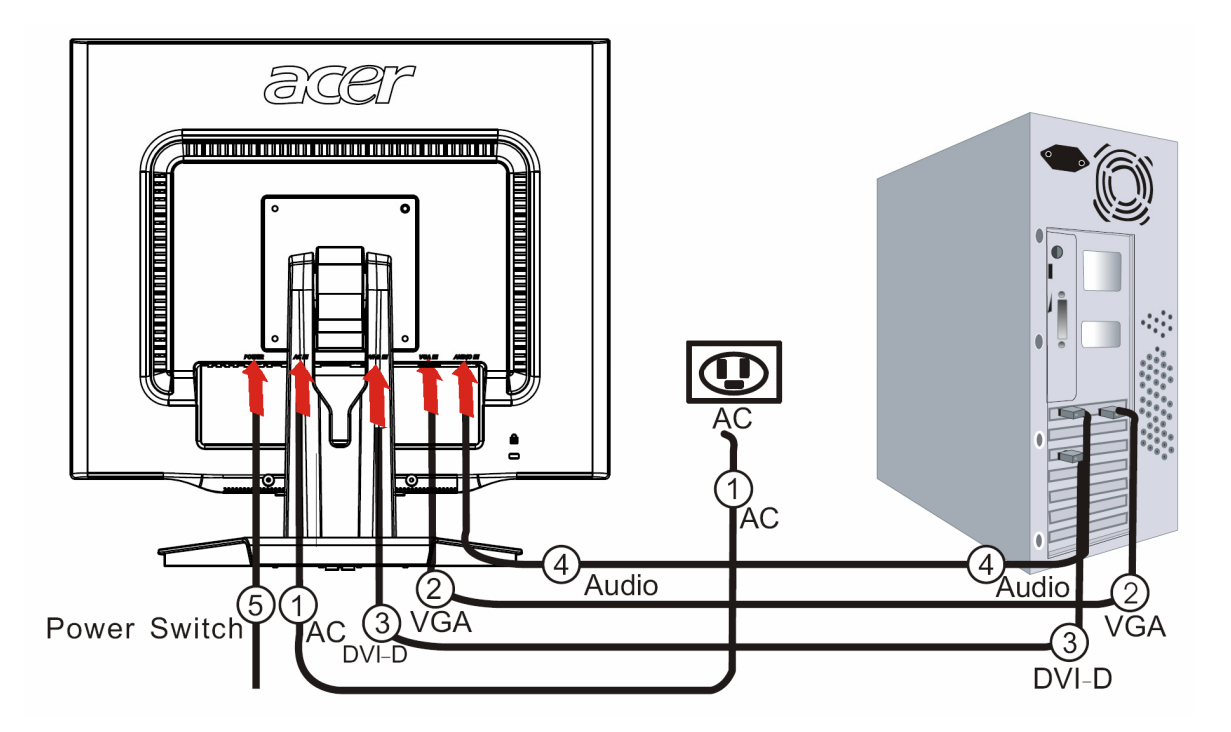

| 1 | Stroomkabel  | Verbind de monitor aan de stroomkabel die daarna met een correct geaard stopcontact kan worden verbonden.                                  |
|---|--------------|----------------------------------------------------------------------------------------------------|
| 2 | VGA kabel    | Verbind de signaal kabel met de VGA output socket van de grafische kaart<br>van de computer. Bevestig dan de schroeven aan de connectie.   |
| 3 | DVI kabel    | Sluit de signaal kabel aan met de DVI output socket met de grafische kaart<br>van de computer. Bevestig dan de schroeven aan de connector. |
| 4 | Audio kabel  | Verbind de audio input socket van het beeldscherm en de computer door middel van de audio kabel.                                           |
| 5 | Aan/uit knop | Aan / uit                                                                                                    |

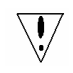

#### ! OPGELET:

- 1. Zorg dat de VGA kaart van de computer de juiste kabel aansluit.
- 2. Zorg ervoor dat de vorm van de plugs gelijk is aan de vorm van de socket waarin ze worden aangesloten en dat geen van de pins gebogen of beschadigd is.

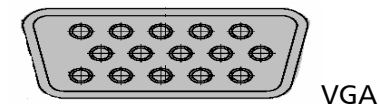

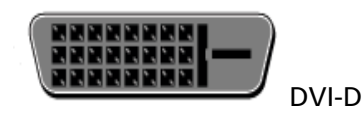

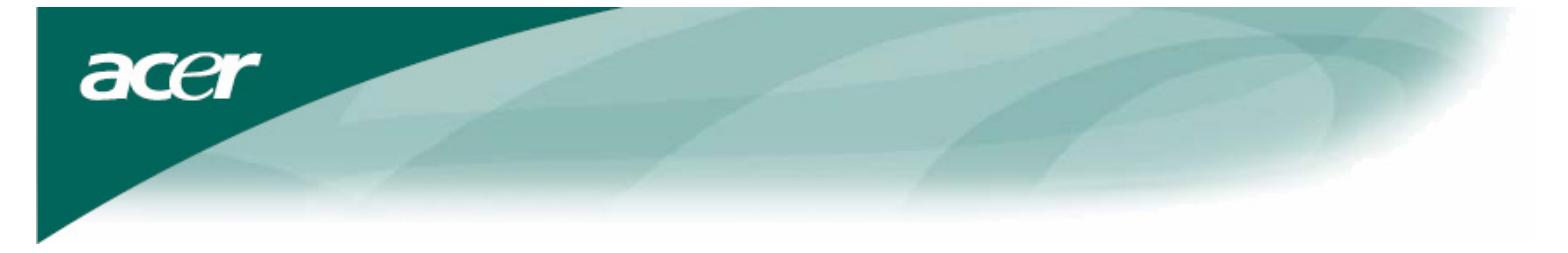

#### Het toestel aanzetten

Zet allereerst de schakelaar op de achterkant van de monitor aan, zet vervolgens de PC aan, evenals de aan/uit knop op het controlepaneel van de monitor. Wanneer u ziet dat de LED op de aan/uit knop groen wordt, betekent dit dat de computer klaar is voor gebruik. Het duurt ongeveer 10 seconden voordat het videosignaal verschijnt. Wanneer u geen groen licht op de aan/uit knop ziet of geen videosignaal krijgt, dient u de verbindingen te controleren.

### Weergave instellingen wijzigen

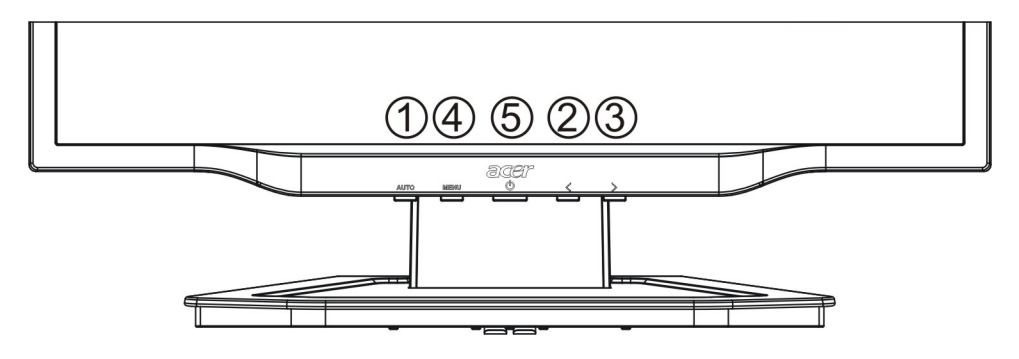

#### Externe knoppen

| 1   | AUTO | AUTO        | Wanneer OSD actief is, druk om een selectie in te voeren in de OSD.<br>Wanneer OSD niet actief is, druk en de monitor optimaliseert<br>automatisch de positie, klok en fase van uw weergave.  |
|-----|------|-------------|----------------------------------------------------------------------------------------------------|
| 2/3 | <>   | MINUS/ PLUS | Als OSD actief is, druk om een OSD-optie te selecteren of veranderen.<br>Als OSD niet-actief is, druk 1-maal, dan druk de toetsen <b>MINUS</b> of<br><b>PLUS</b> om het volume aan te passen. |
| 4   | MENU | OSD functie | Druk om OSD weer te geven.<br>Druk nogmaals om af te sluiten.                                                                                                    |
| 5   | ዓ    | STROOM      | Stroom aan/uit<br>Groen: stroom aan<br>Oranje: in slaapmodus                                                                                                    |

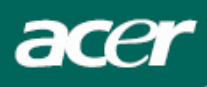

## OSD opties

Zie "Externe knoppen" op pagina 7. Om de OSD instellingen te wijzigen:

- 1. Druk op de **MENU** knop om het OSD menu te openen. Druk opnieuw om een selectie van 10 functies in te voeren op OSD.
- 2. Gebruik de toetsen **MINUS** of **PLUS** om een functie te markeren, en wijzig vervolgens de functie naar het gewenste niveau.
- 3. Wanneer u klaar bent met alle selecties, druk op de knop AUTO om de OSD af te sluiten.

#### **OSD Menu**

| AUTO : Exit | <ul><li>⊕</li><li>(i)</li></ul> | Image: Second second secon |
|-------------|---------------------------------|----------------------------------------------------------------------------------------------------|
| ● ■<br>☆ ■  | Contrast<br>Brightnes           | 50<br>55<br>100                                                                                                    |

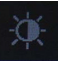

#### **BRIGHTNESS (HELDERHEID):**

Dit wijzigt de helderheid van de afbeelding op het scherm. **CONTRAST:** 

Dit wijzigt de donkere en lichte tinten van kleuren, relatief ten opzichte van elkaar, aan om een gewenst contrast te krijgen.

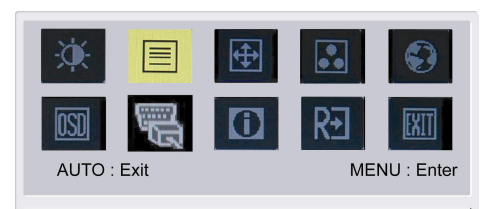

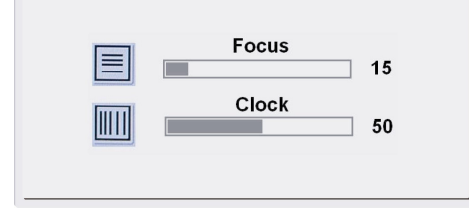

#### FOCUS:

Dit verwijdert horizontale vervorming en maakt het beeld helder en scherp.

#### CLOCK (KLOK):

Wanneer er verticale strepen op de achtergrond van het scherm te zien zijn, maakt u ze met deze optie minder zichtbaar door de grootte er van te wijzigen. Het wijzigt ook het horizontale formaat van het scherm.

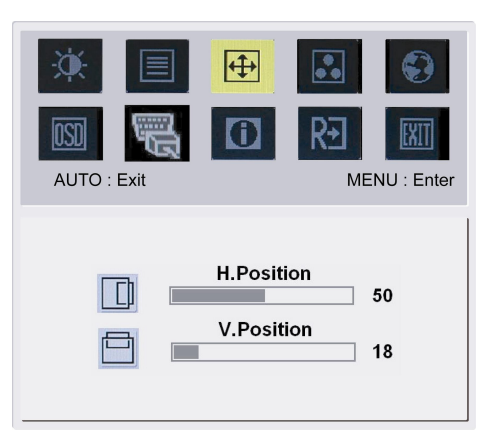

### 4

H-Position (H-Positie):Wijzigt de horizontale positie.V-Position (V-Positie):Wijzigt de verticale positie.

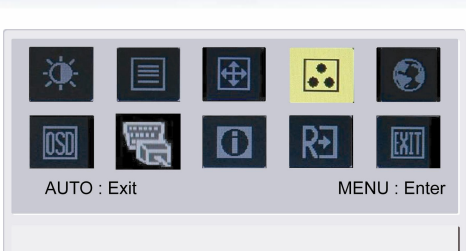

acer

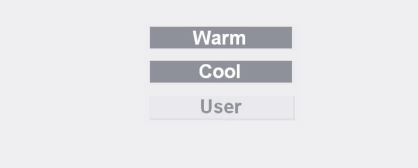

# ••

**COLOR (KLEUR):** Er zijn drie manieren om de kleur te wijzigen: Warm (Roodachtig wit) Cool (Blauwachtig wit) Door gebruiker gedefinieerd: U kunt de kleuren rood, groen en blauw wijzigen in de gewenste

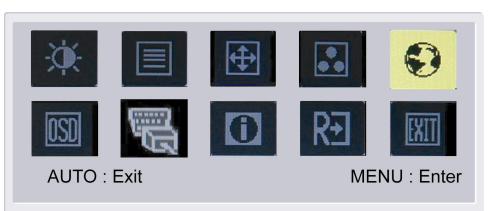

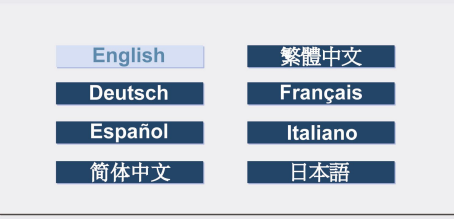

### Taal voor Azië:

intensiteit.

Kies de taal voor het OSD menu. Kies uit Engels, Duits, Spaans, Vereenvoudigd Chinees, Traditioneel Chinees, Frans, Italiaans, en Japans.

| * 🔳         |              |
|-------------|--------------|
|             |              |
| AUTO : Exit | MENU : Enter |
|             |              |
| English     | Русский      |
| Deutsch     | Français     |
| Español     | Italiano     |
| Hollands    | Suomalainen  |

#### Taal voor EMEA:

Kies de taal voor het OSD menu. Kies uit Engels, Duits, Spaans, Russisch, Nederlands, Frans, Italiaans en Fins.

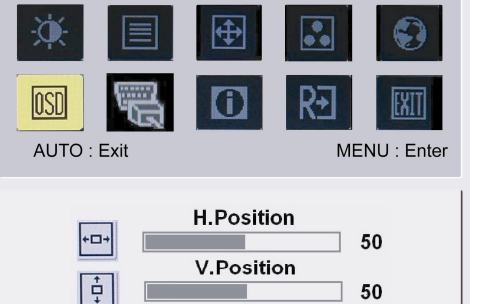

**OSD** Timeout

120

 $\odot$ 

# OSD

OSD SETTING (OSD POSITIE):

Dit wijzigt de positie van het OSD venster op het scherm.

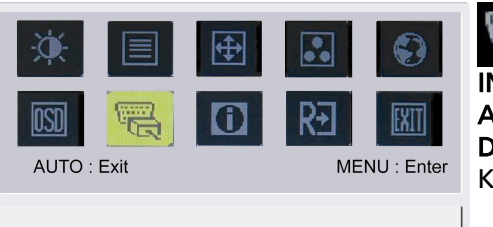

acer

# INKOMEND SIGNAAL: Analoge Input Digitale Input Kies Analoge of Digitale Input video

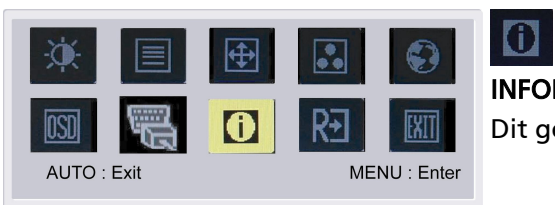

1280x1024 H: 79KHz V: 75Hz Analog Input

# **INFORMATION (INFORMATIE):** Dit geeft korte informatie weer op het scherm.

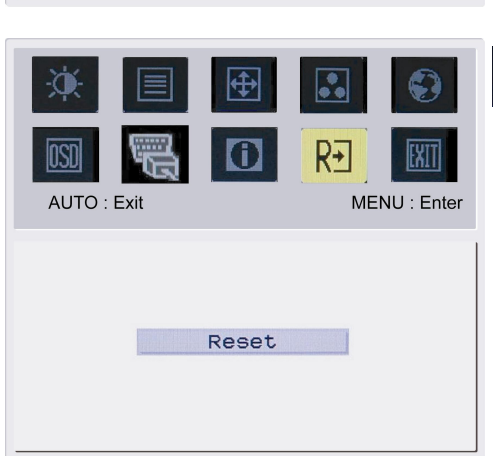

# R€

**RESET (OPNIEUW INSTELLEN):** Roept de standaard instellingen terug.

| Image: Weight of the second second se | ⊕<br>() | R<br>ME | NU : Enter |
|----------------------------------------------------------------------------------------------------|---------|---------|------------|
|                                                                                                    |         |         |            |
|                                                                                                    | Exit    |         |            |
|                                                                                                    |         |         |            |

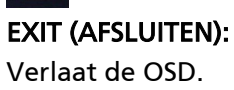

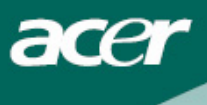

## Problemen oplossen

| Probleem                                                           | Mogelijke oplossing                                                                                                    |
|--------------------------------------------------------------------|----------------------------------------------------------------------------------------------------|
| Stroom LED is niet<br>AAN                                          | <ul> <li>Controleer of de aan/uit knop op de positie AAN staat.</li> <li>Zorg dat de stroomkabel is aangesloten.</li> </ul>                                                                                                    |
| Geen beeld                                                         | <ul> <li>Controleer of de aan/uit knop op de positie AAN staat.</li> <li>Zorg dat de stroomkabel is aangesloten.</li> <li>Zorg dat de videokabel goed is aangesloten op de achterkant van de monitor en computer.</li> <li>Beweeg de muis of druk op een toets op het toetsenbord om de monitor uit de modus "actief uit" te halen.</li> </ul> |
| Onjuiste kleuren in<br>het beeld                                   | <ul> <li>Zie "Kleuren wijzigen" om de RGB kleur te wijzigen of een andere<br/>kleurtemperatuur te kiezen.</li> </ul>                                                                                                    |
| Beeld "stuitert" of<br>vertoont een<br>golfpatroon                 | <ul> <li>Verplaats of schakel electrische apparaten uit die interferentie kunnen veroorzaken.</li> <li>Controleer de videokabel van de monitor en kijk of er geen pinnen verbogen zijn.</li> </ul>                                                                                                    |
| Beeld heeft onjuiste<br>afmeting of is niet<br>correct gecentreerd | <ul> <li>Druk de toets selecteer/auto en de monitor optimaliseert automatisch de positie van de weergave.</li> <li>Zie "Positie wijzigen".</li> </ul>                                                                                                    |

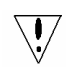

**Voorzichtig:** Probeer nooit zelf de monitor te repareren of de computer zelf te openen. Laat alle reparaties over aan gekwalificeerde reparateurs wanneer problemen niet kunnen opgelost met het deel "Problemen oplossen".

# General specifications

acer

| ltem                     | Specification                                                |
|--------------------------|--------------------------------------------------------------|
| LCD Paneel               |                                                              |
| Weergave                 | 19-inch Flat panel active-matrix TFT LCD                     |
| Max resolutie            | SXGA 1280×1024 pixels                                        |
| Pixel afstand            | 0.294 mm                                                     |
| Kleur                    | 16.2M                                                        |
| Helderheid               | 280 cd/m² (Typisch)                                          |
| Contrastratio            | 1000:1 (Typisch)                                             |
| Responsietijd            | 8ms (GTG)                                                    |
| Beeldhoek horizontaal    | 178°                                                         |
| Beeldhoek verticaal      | 178°                                                         |
| Externe knoppen          |                                                              |
| Aan/uit knop             | AAN/UIT                                                      |
| Controle knoppen         | AUTO, MENU, <b>MINUS, PLUS</b>                               |
| OSD functie              |                                                              |
| Contrast/Helderheid      | Contrast/Helderheid                                          |
| Focus/Klok               | Focus/Klok                                                   |
| Positie                  | Positie                                                      |
| Kleur                    | Kleur                                                        |
| Taal                     | Taal                                                         |
| Osd positie              | Osd positie                                                  |
| Auto config / Inkomend   | Auto config / Inkomond cignool                               |
| signaal                  | Auto comig / Inkomena signaal                                |
| Informatie               | Informatie                                                   |
| Opnieuw instellen        | Opnieuw instellen                                            |
| Afsluiten                | Afsluiten                                                    |
| Video Interface          |                                                              |
| Video                    | Analoog 0.7V / Digital TMDS (Optioneel)                      |
| Sync                     | TTL (+/ -)                                                   |
|                          |                                                              |
| Plug en Play             | DDC2B                                                        |
| Stroomtoevoer            |                                                              |
| Stroombron               | 100~240V AC, 50/60 Hz                                        |
| Stroomconsumptie tijdens | < 40\M                                                       |
| normaal gebruik          | < +0W                                                        |
| Stroomconsumptie tijdens | ~ 21/1                                                       |
| actief uit               |                                                              |
| Formaat en gewicht       |                                                              |
| Dimensie (W×H×D)         | 413.9 X 338.7 X 189.7 mm (met standaard)                     |
| Gewicht (Net/ Gross)     | 4.5 Kg/ 6.5 Kg                                               |
| Dimensie (W×H×D)         | 413.9 x 427.7 x 231.3 mm (met standaard) (Alleen voor AL1923 |
|                          | h/AL1923 r)                                                  |
| Gewicht (Net/ Gross)     | 5.0 kg / 6.8 kg <b>(Alleen voor AL1923 h/AL1923 r)</b>       |